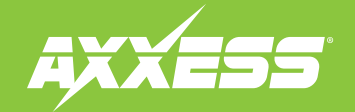

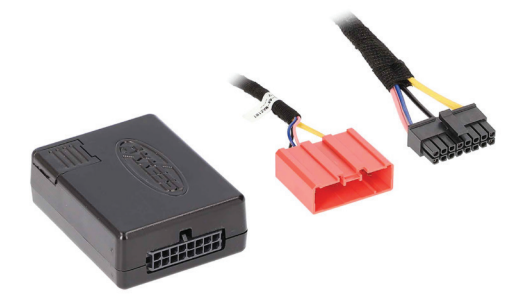

#### **INTERFACE COMPONENTS**

- AXBT-MZ2 interface
- AXBT-MZ2 harness

# Mazda Bluetooth Capable Vehicle Customization 2007–2015

Smartphone application

mobile device

required

offering full control from

either an Android or Apple

Plug & play solution, no wiring

Visit <u>AxxessInterfaces.com</u> for more detailed information about the product and up-to-date vehicle specific applications

## **INTERFACE FEATURES**

- Allows retention and adjustment of the factory \*Personalization Menu
- Adjust the \*Personalization Menu through a Bluetooth application

\* Actual options available vary per vehicle and per trim. (Refer to owner's manual for options available in vehicle.)

## TABLE OF CONTENTS

| Installation     | 2   |
|------------------|-----|
| App Instructions | 2-3 |

Attention! Let the vehicle sit with the key out of the ignition for a few minutes before removing the factory radio. When testing the aftermarket equipment, ensure that all factory equipment is connected before cycling the key to ignition.

## APPLICATIONS

 Mazda

 CX-5 †
 2013-2015
 CX-9 †
 2007-2012

 CX-9 †
 2013-2015
 CX-9 †\*
 2007-2012

<sup>+</sup> With full color LCD screen \* With NAV

AxxessInterfaces.com

© COPYRIGHT 2021 METRA ELECTRONICS CORPORATION

REV. 2/11/21 INSTAXBT-MZ2

## INSTALLATION

## **APP INSTRUCTIONS**

- Connect the AXBT-MZ2 harness to the AXBT-MZ2 interface.
- Connect the AXBT-MZ2 harness to the 18-pin connector located at the radio location.
- 1. Download and install the AX-CUSTOM-BT app from the mobile devices app store.
- 2. Start the vehicle.
- 3. Open the app and wait for the Customization Settings menu to appear. If Not Connected appears instead, first press the <u>right</u> button in the top right corner of the screen, then press the <u>left</u> button. This will take you back to Customization Settings. The pairing process will begin at this point.
- **4.** Once paired, **Settings** will be displayed in the screen. From this point on you can make changes to the vehicle as desired, as the long as the vehicle is running. (Figure A)

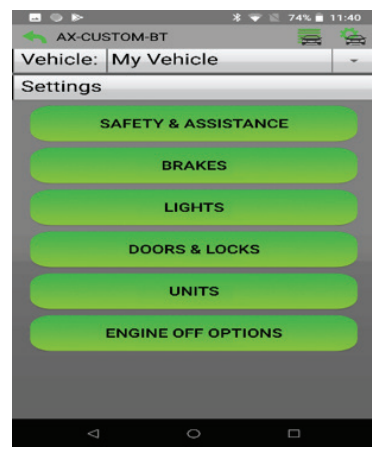

**Note:** Screenshot shown for illustration only. Actual options available vary per vehicle and trim level.

Continued on the next page

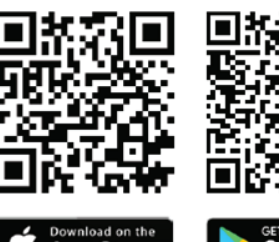

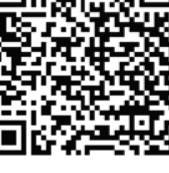

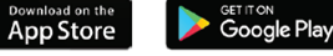

(Figure A)

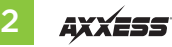

## **APP INSTRUCTIONS (CONT.)**

### Manage Vehicles (Figure B)

- Select Manage Vehicles by pressing the button in the top right of the screen.
- Pressing either the **Add Vehicle** or **Edit** (pencil icon) button will open the **Configure Vehicle** menu. (Figure B)

| 9 P             | a 🐨 🖹 74% 🖬 11:39 |
|-----------------|-------------------|
| AX-CUSTOM-BT    | <b>H</b>          |
| Manage Vehicles |                   |
| ADD VEHICLE     |                   |
| My Vehicle      | l ti              |
|                 |                   |
|                 |                   |
|                 |                   |
|                 |                   |
|                 |                   |
|                 |                   |
|                 |                   |
|                 |                   |
|                 |                   |
|                 |                   |
|                 |                   |
|                 |                   |
| ⊲ 0             |                   |
|                 |                   |

(Figure B)

### **Configure Vehicle** (Figure C)

- The name of the vehicle can be changed by pressing the text field.
- The app can automatically detect the interface installed in the vehicle by pressing the **Search** button (magnifying glass).
- The Make and Model fields will open a drop down list for the user to select the make and model of the vehicle that the interface is installed in.
- Press the Save button to store the changes.

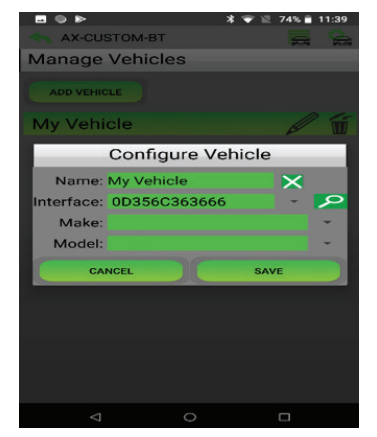

(Figure C)

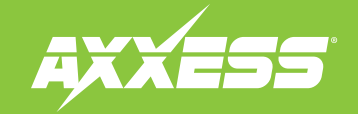

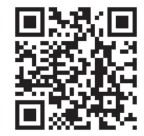

Having difficulties? We're here to help.

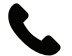

Contact our Tech Support line at: **386-257-1187** 

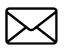

Or via email at: techsupport@metra-autosound.com

## Tech Support Hours (Eastern Standard Time)

Monday - Friday: 9:00 AM - 7:00 PM Saturday: 10:00 AM - 7:00 PM Sunday: 10:00 AM - 4:00 PM

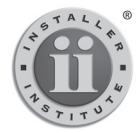

#### KNOWLEDGE IS POWER Enhance your installation and fabrication skills by

Enhance your installation and tabrication skills by enrolling in the most recognized and respected mobile electronics school in our industry. Log onto www.installerinstitute.com or call 800-354-6782 for more information and take steps toward a better tomorrow.

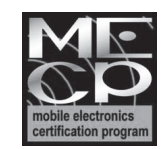

Metra recommends MECP certified technicians